## Team Sideline Tutorial

This tutorial explains how to log into Team Sideline and access a players Team Site and the resources that can be referenced on Team Sideline.

- 1. Go to teamsideline.com/elmhurstymca
- 2. Click the login button in the upper righthand corner (Fig. 1)

| Fig. 1                                                                                                    | Sign In ▶                                                                               |
|----------------------------------------------------------------------------------------------------|-----------------------------------------------------------------------------------------|
| the For For                                                                                                    | YOUTH DEVELOPMENT®<br>HEALTHY LIVING<br>SOCIAL RESPONSIBILITY                           |
| Home Game Schedules Downloads Locations Contact Us Text Comm                                                             | munication Sign Up                                                                      |
| <ol> <li>Use the email address that received email from Team Sideline.</li> </ol>                                        | gn In<br>Fig. 2                                                                         |
| **If first time logging in this sport season,<br>hit "Forgot your password?" go to your<br>email and follow the prompts. | Email * sweyer@ymcachicago.org Password *                                               |
| Once the password has been reset log into Team Sideline (Fig. 2).                                                        | •••••• First time signing in to this site? Create a new account.  Forgot your password? |

The below page should appear (Fig. 3). All teams that the email address is associated with should appear below in the middle column. By clicking on the link it will lead to the Team's Site (Fig. 4).

| Home                      |                                                | Fig. 3               |
|---------------------------|------------------------------------------------|----------------------|
| Use this page to navigate | to "Elmhurst YMCA" functions which you have ac | ccess to.            |
| My Account                | Team Sites                                     | Team Information     |
| My Profile                | Pelicans Winter 2018                           | All Teams            |
| Members                   |                                                | Pelicans Winter 2018 |
| Order History             |                                                |                      |
| Enrollments               |                                                |                      |
| Volunteer Shifts          |                                                |                      |
| Place Order               |                                                |                      |
|                           |                                                |                      |
| Contact Us                |                                                |                      |

Below is the Pelican's Team Site (Fig. 4). Below are a few items that can be found on the Team Site under the tabs listed at the top of the page.

| Pelicans Winter 2018 |           |        |        |       |       |          |               |       |          |
|----------------------|-----------|--------|--------|-------|-------|----------|---------------|-------|----------|
|                      | Team Home | Roster | Events | Files | Stats | Payments | Announcements | Links | Pictures |

Team Home

• Brief snapshot of announcements, team roster, coaches, and games

Roster

- Provides contact information for Coaches and other players on the team
- Contact information for players/coaches can be updated on this page by any coach on the team

Events

• Lists day, time, and location of practices and games

## Announcements

• View all announcements made